## ใบงานที่ 2 (Python)

| เรื่อง: การปรับแสง (Exposure Adjustment) |                                                                       | ชื่อ:                                                       |
|------------------------------------------|-----------------------------------------------------------------------|-------------------------------------------------------------|
| ใบงาน                                    | นี้เป็นส่วนหนึ่งของวิชา นว 516 การประมวลผลเชิงมัลติมีเดีย             | รหัส:                                                       |
| 1)                                       | ให้เขียนโปรแกรมเพื่อปรับค่าความเปรียบต่าง(contrast)ของภ               | าพ <b>lena</b> 512 <b>color.tiff</b> ตามค่า c ที่ผู้ใช้ป้อน |
|                                          | โดยแสดงผลทางจอภาพ เปรียบเทียบกับรูปต้นฉบับ กำหนดให้:                  | รับค่าจากผู้ใช้                                             |
|                                          |                                                                       |                                                             |
|                                          |                                                                       |                                                             |
|                                          |                                                                       |                                                             |
|                                          |                                                                       |                                                             |
|                                          |                                                                       |                                                             |
|                                          |                                                                       |                                                             |
|                                          |                                                                       |                                                             |
|                                          |                                                                       |                                                             |
| 2)                                       | ให้เขียนโปรแกรมเพื่อปรับค่าแกมมา(γ)ของภาพ <b>lena</b> 512 <b>colc</b> | or.tiff ตามค่า g ที่ผู้ใช้ป้อน โดยแสดงผลทาง                 |
|                                          | จอภาพ เปรียบเทียบกับรูปต้นฉบับ                                        |                                                             |
|                                          |                                                                       |                                                             |
|                                          |                                                                       |                                                             |
|                                          |                                                                       |                                                             |
|                                          |                                                                       |                                                             |
|                                          |                                                                       |                                                             |
|                                          |                                                                       |                                                             |
|                                          |                                                                       |                                                             |
|                                          |                                                                       |                                                             |
|                                          |                                                                       |                                                             |
| 3)                                       | ให้หาค่าเฉลี่ยเลขคณิต (arithmetic mean) ของภาพ <b>lena</b> 51         | 2color.tiff                                                 |
|                                          | ବନସ ୯୮ ସ୍ବ ା∾ ସ୍ସାନନ ନ କରାନା                                          | ने ज २ १४२२                                                 |
| 4)                                       | เหเขยนเปรแกรมเพอทาการปรบภาพทผูเชปอนเขามา เหเดคา                       | เฉลยเป็น 127 โดย ไชวธปรบคาความสวาง และ                      |
|                                          | แสดงภาพเบรยบเทยบกบาททอนทาการบรบ                                       |                                                             |
|                                          |                                                                       |                                                             |
|                                          |                                                                       |                                                             |
|                                          |                                                                       |                                                             |
|                                          |                                                                       |                                                             |
|                                          |                                                                       |                                                             |

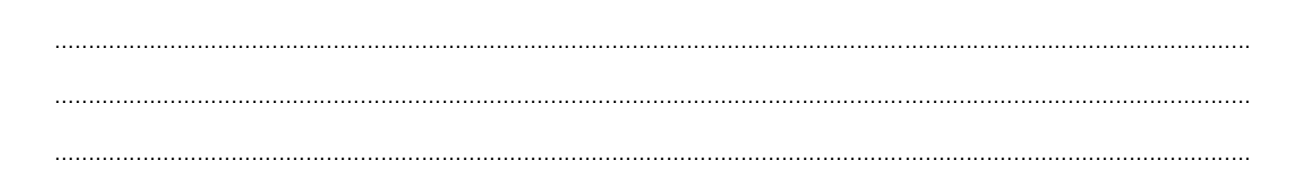

5) จงเขียนโปรแกรมเพื่อปรับ brightness -50,contrast -50,gamma +2 ของภาพ frontier\_color57.jpg โดย ให้ทำการปรับเฉพาะส่วนดังตัวอย่าง

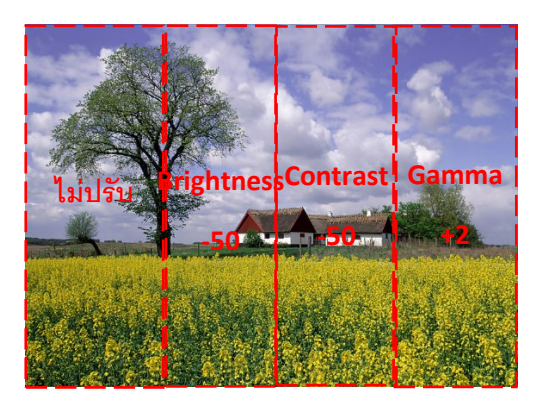